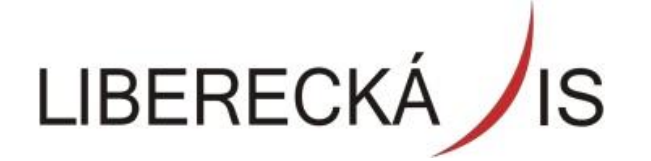

Liberecká IS, a.s., Mrštíkova 3, 461 71 Liberec 3

### Helpdesk Liberecké IS

tel: +420 485 243 031 e-mail: lis@lis.liberec.cz

IČO: 254 0131

DIČ: CZ25450131

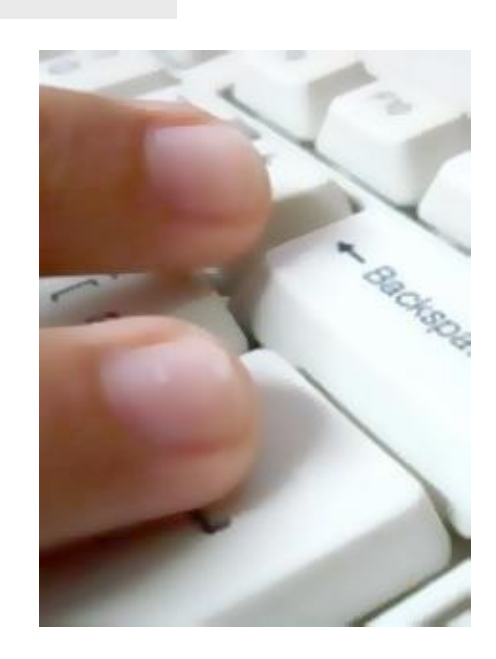

## Dokumentace zákazník - d.help

Josef Fröhlich Liberecká IS Statut: **V** Platnost od: 1.2.2018

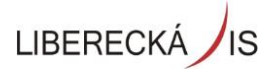

# OBSAH

| OBSAH                        | 2 |
|------------------------------|---|
| 1 PŘIHLÁŠENÍ DO APLIKACE     | 3 |
| <b>1.1</b> ÚVODNÍ OBRAZOVKA  | 4 |
| 2 VLOŽENÍ POŽADAVKU          | 5 |
| 3 MOJE POŽADAVKY             | 6 |
| <b>3.1</b> DETAIL POŽADAVKU  | 7 |
| <b>3.2</b> AKCE NA POŽADAVKU | 8 |
| 4 NÁSTROJOVÁ LIŠTA OBRAZOVKY | 8 |

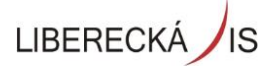

1

## PŘIHLÁŠENÍ DO APLIKACE

Do aplikace CHD – Centrální Helpdesk se přihlašujete přes odkaz odkaz <u>http://helpdesk.liberec.cz</u>

Podporované prohlížeče pro použití web klienta jsou:

- Internet Explorer 7 a vyšší
- Mozilla Firefox
- Google Chrome

<u>Přihlašovací údaje – ověřování přes doménu</u> Uživatelské jméno: <u>prijmeni.jmeno@domena.cz</u> Heslo: stejné jako do PC (ověřování z Active Directory)

<u>Přihlašovací údaje – ověřování mimo doménu</u> Uživatelské jméno: vygenerované ve tvaru prijmeni.jmeno Heslo: vygenerované systémem

| Přihlášení         |                         |  |  |  |  |  |  |
|--------------------|-------------------------|--|--|--|--|--|--|
| Uživatelské jméno: | prijmeni.jmeno@domena s |  |  |  |  |  |  |
| Heslo:             | •••••<br>9+             |  |  |  |  |  |  |
| Jazyk:             | ► čeština 🖂             |  |  |  |  |  |  |
|                    |                         |  |  |  |  |  |  |
|                    | Přihlásit               |  |  |  |  |  |  |

Po úspěšném přihlášení do aplikace se zobrazí v levé části obrazovky navigační menu a obrazovka s přehledem aktualit.

#### 1.1 ÚVODNÍ OBRAZOVKA

Základní obrazovkou po přihlášení do aplikace je obrazovka Aktualit. Současně s ní je připravena k otevření na horní liště obrazovka Moje požadavky.

#### Menu v levé části obrazovky obsahuje tyto položky:

- Vložení požadavku obrazovka pro zadání informací o Požadavku
- **Moje požadavky** fronta Požadavků, které Zákazník vložil prostřednictvím klienta aplikace, nebo je za něho vložil Řešitel nebo Operátor z telefonického zadání.
- **Zobrazit Aktuality** Aktuality a upozornění související s provozem HelpDesk aplikace. Informace zadává Operátor.

| Čl | ánky - aktuality        |         | t                                                                                                    | 3 | x |
|----|-------------------------|---------|----------------------------------------------------------------------------------------------------|---|---|
|    | Název                   | Anotace | Obsah                                                                                                    | Τ |   |
| >  | Informace pro uživatele |         | Vážení uživatelé docházkového systému PowerKey,<br>v souvislosti s přechodem na novou verzi a zajištění vyšší bezpečnosti Vás<br>informujeme o možnosti změny hesla v přihlášení pod osobním číslem. Pokud cítite<br>potřebu mít náhled do Vašeho docházkového rozpisu zabezpečený heslem, učiňte<br>tak dle návodu v příloze.<br>Docházka přes web klienta:<br>v pravém horním rohu je ikona "klíč", která slouží pro změnu hesla. Zde zadáte<br>údaje.<br>Docházka přes tlustého klienta:<br>V pravém horním rohu před ikonou odhlášení je ikona "klíč", která slouží pro změnu<br>hesla. | 2 |   |

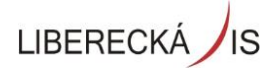

## 2 VLOŽENÍ POŽADAVKU

Při vložení nového Požadavku vyplní uživatel v roli "Zákazník" pouze Název a Popis případně přidá přílohu.

|                      | Is                                                                           |   |
|----------------------|------------------------------------------------------------------------------|---|
| d.learning           | Zobrazit aktuality 🗙 Vložení požadavku 🗙                                     |   |
| 👻 📕 d.help           | 💠 🐼 🗶 🔟 🛛 💿 🕨 📈 🔂 🖬 😰 🖓 🚱 Exporty 🖉 Opis 🕻                                   | 0 |
| 👍 Vložení požadavku  |                                                                              |   |
| 🚰 Moje požadavky     | Název:                                                                       |   |
| 💱 Zobrazit aktuality |                                                                              |   |
|                      |                                                                              |   |
|                      | Paniet                                                                       |   |
|                      | rupis.                                                                       |   |
|                      |                                                                              |   |
|                      |                                                                              |   |
|                      |                                                                              |   |
|                      |                                                                              |   |
|                      | Příloha: 👍 Přidat 👍 Odstranit   🖓 Otevřit / 🔚 Uložit 🤔 Obnovit   🛃 🏠 🕇   🥅 📖 |   |
|                      |                                                                              |   |
|                      |                                                                              |   |
|                      |                                                                              |   |
|                      |                                                                              |   |
|                      | 0                                                                            |   |
|                      | טבי אווטוי<br>                                                               |   |
|                      | Uložit X Storno                                                              |   |
|                      |                                                                              |   |

Přidání přílohy se provede vložení souboru vybraného z dostupných úložišť, které má uživatel k dispozici.

|          |              |                                                         | - |
|----------|--------------|---------------------------------------------------------|---|
| Příloha: | 👍 Piidat 🔐 O | dstranit   🖉 Oteviit / 🔚 Uložit 🏾 🖓 Obnovit   🛃 👌   💷 [ |   |
|          |              | Nahrát přílohu(y) Vybrat    Odstranit   Přidat Nahrát   |   |
| _        | Bez příloh   |                                                         |   |

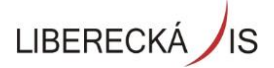

## **3** MOJE POŽADAVKY

**Moje požadavky** – volba zobrazí filtrovanou frontu požadavků, které patří uživateli aplikace v roli Zákazník. Při zobrazení detailu požadavku je možné v závislosti na roli s Požadavkem dále pracovat.

**Detail Požadavku** je možné zobrazit dvojím způsobem, jak naznačuje obrázek níže. Tlačítka fungují na "jedno kliknutí "

|                      |                                                  | Is      |                         |                     |                    |                   |                  |               | G Předvolby     | y <b>- │ ② - │</b> <u>Odhlásit</u> | ç |
|----------------------|--------------------------------------------------|---------|-------------------------|---------------------|--------------------|-------------------|------------------|---------------|-----------------|------------------------------------|---|
| d.learning           | d.learning Zobrazit aktuality 🗙 Moje požadavky 🗙 |         |                         |                     |                    |                   |                  |               |                 |                                    |   |
| 👻 📄 d.help           |                                                  | 🛃 Ехро  | rty 🔹 📝 Opis 🔹          | 2 🖌 Zobra           | izit detail        |                   |                  |               |                 |                                    |   |
| 👍 Vložení požadavku  | Sem                                              | přetáhr | něte záhlaví sloupce, j | odle kterého chcete | seskupovat         |                   |                  |               |                 |                                    | - |
| 🔠 Moje požadavky     | #                                                | Číslo   | Organizace              | Proces              | Stav požadavku     | Název             | Položka          | Zákazník      | Řešitel         | Popis                              |   |
| 💎 Zobrazit aktuality |                                                  |         |                         |                     |                    |                   |                  | 1             |                 |                                    |   |
|                      | <b>&gt;</b>                                      | 245     | DATRON                  | Požadavek           | Čeká na zařazení   | Reklamace poža    | Obecný požadavek | 1_dh_zakaznik | Fröhlich Josef  | nefunguje Popis rekl               | * |
|                      |                                                  | 243     | DATRON                  | Požadavek           | eskalován 1.úroveň | test1904          | Nákup Hardware   | 1_dh_zakaznik | Fröhlich Josef  | test                               |   |
|                      |                                                  | 242     | DATRON                  | Požadavek           | v řešení           | Q1                | Nefunkční PC     | 1_dh_zakaznik | 1_dh_supervisor | aaaaaaaaaa                         |   |
|                      |                                                  | 241     | DATRON                  | Požadavek           | uzavřen            | test od zákazníka | Obecný požadavek | 1_dh_zakaznik | Fröhlich Josef  | testovací požadavek,               |   |
|                      |                                                  | 225     | DATRON                  | Požadavek           | v řešení           | asdf              | Nákup Hardware   | 1_dh_zakaznik | Fröhlich Josef  | asdf                               |   |
|                      |                                                  | 224     | DATRON                  | Požadavek           | uzavřen            | W2                | Poštovní server  | 1_dh_zakaznik | 1_dh_technik Te | 30000000000                        |   |
|                      |                                                  | 223     | DATRON                  | Požadavek           | Čeká na zařazení   | W2                |                  | 1_dh_zakaznik |                 | test                               | Ε |
|                      |                                                  | 222     | DATRON                  | Požadavek           | Čeká na přijetí    | W1                | Nákup Hardware   | 1_dh_zakaznik | 1_dh_supervisor | PPPPPPPP                           |   |
|                      |                                                  | 221     | DATRON                  | Požadavek           | v řešení           | TEST2             | Pregis požadavky | 1_dh_zakaznik | 1_dh_technik Te | Test2                              |   |
| 1                    |                                                  |         |                         |                     | · · · ·            |                   |                  |               |                 |                                    |   |

### **3.1** DETAIL POŽADAVKU

Zobrazuje kompletní informace o Požadavku Zákazníka a umožňuje v závislosti na Roli provést akce pomocí funkčních tlačítek umístěných v horní liště panelu.

|                      | is                 |                                                |                              |         |            |                         | 🍻 Předvolby •   🕜 •   🤉 | <u>)dhlásit</u> |
|----------------------|--------------------|------------------------------------------------|------------------------------|---------|------------|-------------------------|-------------------------|-----------------|
| d.learning           | Zobrazit aktuality | 🗙 Moje požadavky 🗙 Detail požadav              | rku 🗙                        |         |            |                         |                         |                 |
| 👻 📄 d.help           | 🛃 Exporty + 📝 C    | Dpis 🗸 🕜 👍 Přidat poznámku 🕼                   | Reklamovat                   |         |            |                         |                         |                 |
| 👍 Vložení požadavku  |                    |                                                |                              |         |            |                         |                         | *               |
| 🚰 Moje požadavky     | Detail požadavku   | 225                                            | Servisní hodnoty             |         |            |                         |                         |                 |
| 📀 Zobrazit aktuality | Zákazník:          | Testovací Zálazník - vlastník požadavku 1_dh_; | zakaz SLA:                   | SLA ní  | zká        |                         |                         |                 |
|                      | Organizace:        | DATRON                                         | Tým:                         | Požada  | ivky       |                         |                         |                 |
|                      | Telefon:           |                                                | Čas vložení:                 | 15.04.  | 2013       |                         |                         |                 |
|                      |                    |                                                |                              | Plán:   |            | Skutečnost:             | Zbývající čas/Zpoždění: |                 |
|                      | Typ položky:       | Správa koncových zařízení                      | Odezva:                      | 15.04.  | 2013       | 16.04.2013              | 0d 17h 53m 🗇            |                 |
|                      | Položka:           | Nákup Hardware                                 |                              |         |            |                         |                         |                 |
|                      | Nérma              | 16                                             | Vyreseni:                    | 23.04.  | , 2013     |                         | 1d 3h 33m               | =               |
|                      | ivazev:            | asar                                           | Stav                         | v řeše  | ú          |                         |                         |                 |
|                      |                    |                                                | Proces                       | Požada  | ivek       |                         |                         |                 |
|                      |                    |                                                | Řešitel:                     | Josef F | röhlich    |                         |                         |                 |
|                      |                    |                                                |                              |         |            |                         |                         |                 |
|                      | Popis:             | asdf                                           |                              | *       | 🛵 Pridat 🥼 | 🔓 Odstranit   🗗 Otevřit | / 📃 Uložit 🎅 Obnovit    |                 |
|                      |                    |                                                |                              |         |            |                         |                         |                 |
|                      |                    |                                                |                              |         |            |                         |                         |                 |
|                      |                    |                                                |                              |         |            |                         |                         |                 |
|                      |                    |                                                |                              |         |            |                         |                         |                 |
|                      |                    |                                                |                              |         | D          |                         |                         |                 |
|                      |                    |                                                |                              | ~       | Bez prilon |                         |                         |                 |
|                      |                    | Poznámky                                       |                              |         |            |                         |                         |                 |
|                      |                    | Zapsal Datum                                   | Poznámka                     |         |            |                         |                         |                 |
|                      |                    | dh zakaznik 23.4.2013 11:33:00                 | Požadavek sew stále neřeší ! |         |            |                         |                         |                 |
|                      |                    |                                                |                              |         |            |                         |                         |                 |
|                      |                    |                                                |                              |         |            |                         |                         | -               |
|                      | •                  |                                                |                              |         |            |                         |                         | •               |

V levé části obrazovky jsou zobrazeny detailní informace o Požadavku v pravé části pak Servisní hodnoty. Z nich jsou nejdůležitější časy jednotlivých SLA milníků:

- čas Vložení Požadavku
- čas Odezvy
- čas Vyřešení

U časů Odezvy a Vyřešení jsou zobrazeny hodnoty:

- Plán smluvní hodnoty nebo zadané hodnoty v případě Termínovaného úkolu
- Skutečný skutečné hodnoty odpovídající změnám stavu při řešení Požadavku
- Zbývající čas/Zpoždění rozdíl času Skutečný a Plán, záporná hodnota vyjadřuje Zpoždění čili překročení smluvní hodnoty.

Ve spodní části obrazovky je umístěna karta Poznámek.

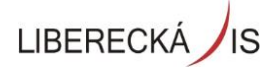

#### 3.2 AKCE NA POŽADAVKU

#### Vložit poznámku

Otevře se samostatné okno pro vložení Poznámky, kde uživatel komunikuje přímo s řešitelem.

#### Reklamace

Reklamovat lze pouze Uzavřený Požadavek!

Zobrazí se Obrazovka vložení Požadavku s předvyplněnou hodnotou Názvu Požadavku. Uživatel napíše Popis reklamovaného Požadavku popřípadě vloží přílohy.

### 4 NÁSTROJOVÁ LIŠTA OBRAZOVKY

Nástrojová lišta obrazovky je základní ovládací prvek obrazovky. Je napojena vždy **pouze na jeden** datový prvek obrazovky. Pokud obrazovka obsahuje více datových prvků, mají samostatné ovládání! Funkce na nástrojové liště obrazovky jsou závislé na konkrétní obrazovce a liší se u jednotlivých obrazovek systému.

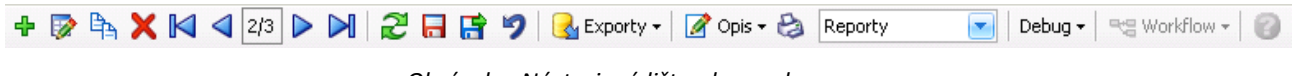

Obrázek – Nástrojová lišta obrazovky

Lišta může obsahovat následující funkce:

- Nový vložení nového záznamu do přehledu, který je lištou ovládán. Pro uložení do databáze je nutné potvrzení pomocí funkce uložit.
- Editace oprava, úprava, změna aktuálního vybraného záznamu přehledu. Pro uložení do databáze je nutné potvrzení pomocí funkce uložit.
- Handright Klon (kopie) kopie aktuálního vybraného záznamu přehledu do nového záznamu přehledu. Pro uložení do databáze je nutné potvrzení pomocí funkce uložit.
- X Smazat smazání označeného záznamu přehledu. Pro uložení do databáze je nutné potvrzení pomocí funkce uložit.
- První záznam přesun fokusu na první záznam přehledu.
- **V**ředchozí záznam přesun fokusu na předchozí záznam přehledu.
- Číslo aktuálního záznamu přehledu / celkový počet záznamů přehledu.
- 🕨 Následující záznam přesun fokusu na následující záznam přehledu.
- Poslední záznam přesun fokusu na poslední záznam přehledu.
- Refresh obrazovky všech eventuálních přehledů.
- 🗖 Uložení dat obrazovky všech eventuálních přehledů.
- 🔚 Uložení dat obrazovky všech eventuálních přehledů a zavření obrazovky.

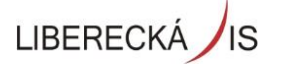

- 🦻 (smazání, undo) všech neuložených datových změn na všech přehledech obrazovky.
- Exporty další funkce umožňující export dat z obrazovky.
- Opis další funkce umožňující opis, export a zaslání mailem dat z obrazovky.
- Reporty další funkce umožňující tisk pomocí reportů.
- 🕜 Nápověda odkaz na nápovědu.